### 8.9 HRMS Step by Step Guide Running HRMS Reports

**Overview:** This guide provides instruction for running reports in HRMS. Recommended reports and reviews are available to HRMS users under the Reports and Reviews menu. The reports and reviews are then grouped by HRMS process under the following menu items:

- □ Auditing
- □ Funding and Suspense
- □ Job Information
- □ Payroll and Time Collection
- Position
- □ Recruiting
- □ Training

Many reports have run control options or parameters, such as From and To Dates, SpeedTypes, Position Numbers, Employee IDs, Department IDs, etc. All reports may be viewed online, printed at the user's printer, and/or downloaded to Excel. All reports are available in Production. In addition, these reports are available for running in the HR Reporting database, which is a copy of the previous day's HR Production database, when Production is unavailable.

This Step by Step guide provides an example of running the Personnel Roster Report. The process will apply to all other reports; however, the run control options may vary by report. The Personnel Roster displays employees in alpha order, by position number or job code. It includes employees on Leave With Pay or Leave Without Pay status, but excludes Terminated and Short Work Break employees.

For a complete list of reports and reviews available in PeopleSoft 8.9, go to the 89HRMS Report and Review Resource Guide.

*Note:* The screen shots used in this guide may not be representative of your access.

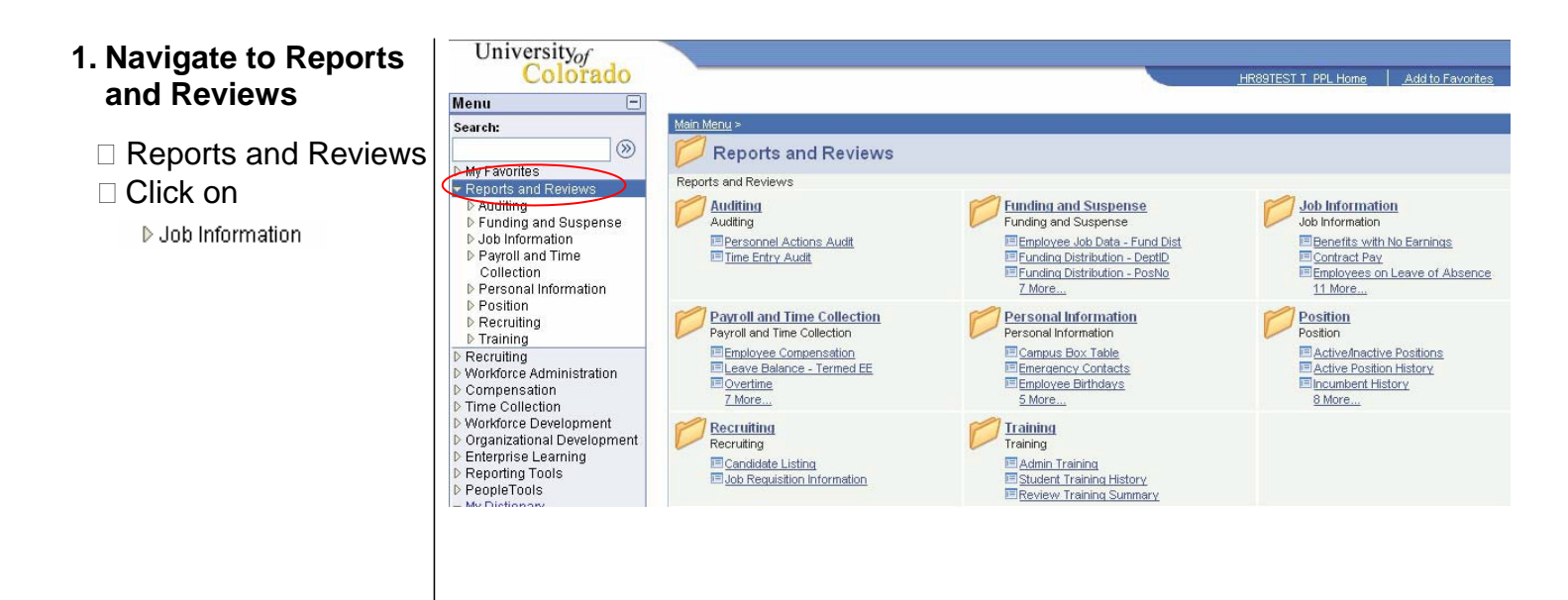

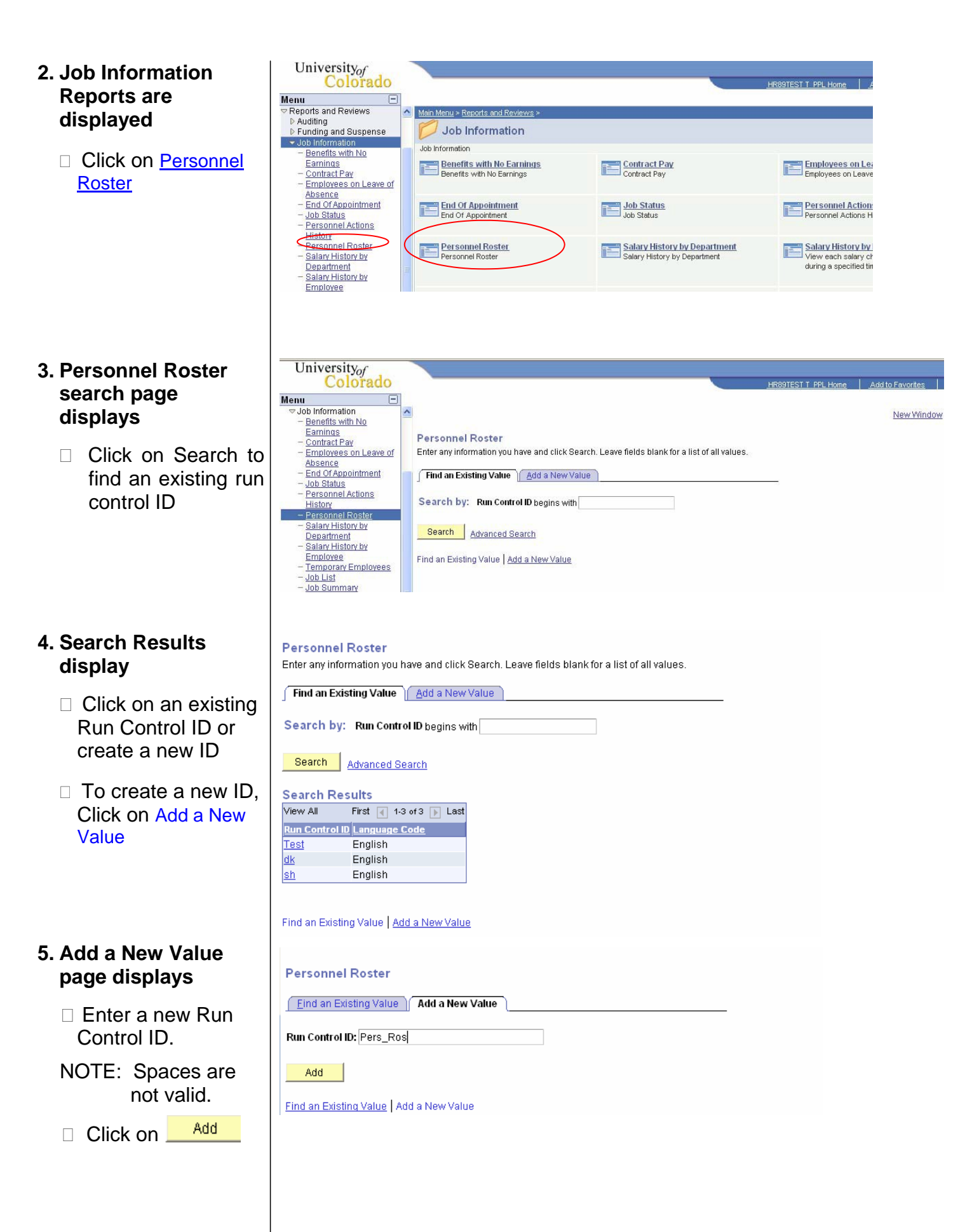

#### 6. Personnel Roster Run Control page displays

- Enter a Dept ID from the Look Up list or leave
   blank to run for all departments
   (Based on row level security)
- Select Sort Option
   Click Run

# 7. Process Scheduler page displays

- Enter *PSUNX* in the Server Name
   Verify the report type is Web and format is PDF (may also be CSV for report use in Excel)

### 8. Personnel Roster page re-displays

Click on <u>Report</u>
 <u>Manager</u>

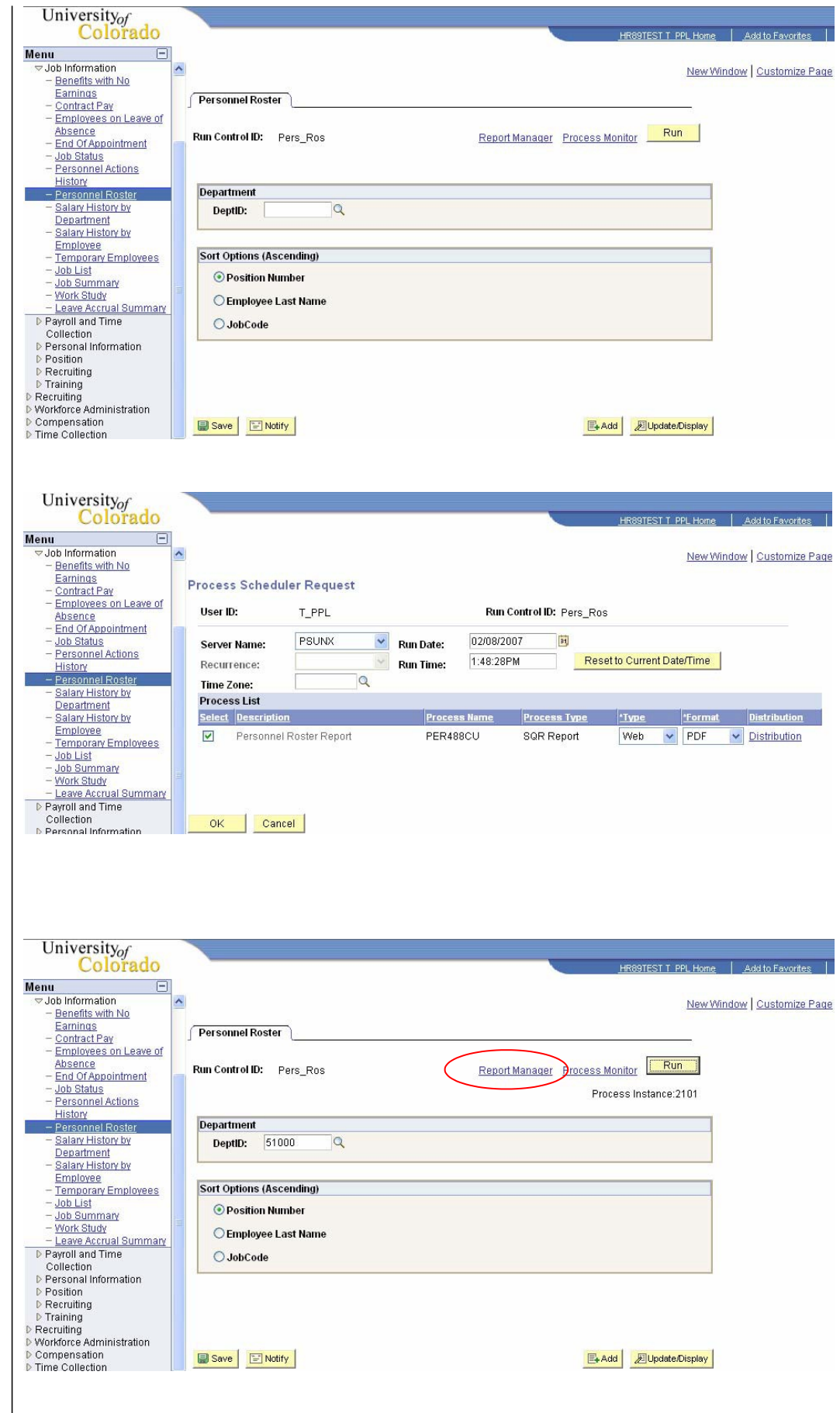

| <ul> <li>9. Report Manager<br/>displays</li> <li>The report will not<br/>display until the<br/>process status is<br/>Posted</li> <li>Click Refresh<br/>until the report is<br/>Posted</li> <li>Click on the report<br/>Description<br/>Personnel Roster<br/>Report<br/>(If a new window<br/>does not open, hold<br/>down the Ctrl key<br/>and click again)</li> </ul> | University of Colorado                                                                                                    | HR89TEST T PPL Home<br>New Win<br>Refresh<br>to:<br>Test 1-5 of 5 Last<br>Status etails<br>Posted Details |
|----------------------------------------------------------------------------------------------------|----------------------------------------------------------------------------------------------------|----------------------------------------------------------------------------------------------------|
| 10. Personnel Roster<br>Report displays in<br>Adobe Acrobat                                                                                                    | International Copy - Council and Source and Source and So | Adobe Rea                                                                                                 |
| <ul> <li>Click </li> <li>report</li> <li>Click </li> <li>Save a Copy to save the report</li> </ul>                                                                                                    | PRESCRIEL ROTTER REFORME<br>Position Employee ID & Hume Status Status Status Status Hours Comp Ant<br>Number ACCH Employee ID & Hume Status Status Status Comp Ant<br>OSG6045 0 151752 Active Approval OIAUXX 1.00 100.00 Regular H 40.00 83,003.00<br>Alonzo,Michelle Current 07/01/2006 Admin Assistant II                                                                                                    | rage no. 1<br>Bun Date 02/08/2007<br>Bun Time 14:04:83<br>Comp Appoint<br><u>Freq End Date</u><br>Monthly |

## **Running HRMS Reports complete**